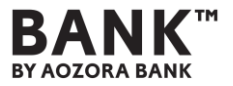

# Webex Eventsを用いたオンラインセミナーの お申し込みからご視聴までの流れ

### **STEP1 <専用アプリのダウンロード方法>** ※スマートホンで視聴される場合のみ

 $\Rightarrow$  P.2

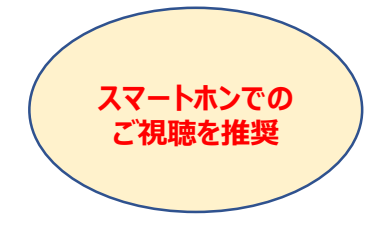

#### STEP2 <セミナー事前申込み方法>

①スマートホンから申し込みする場合  $\Rightarrow$  P.3~4 ②PCから申し込みする場合  $\Rightarrow$  P.5~7

STEP3 <セミナー当日の参加方法> ※セミナー開始時刻(17:00)の30分前(16:30)から参加可能

①スマートホンから参加する場合 ⇒ P.8

②PCから参加する場合 ⇒ P.9~12

**各種ご注意事項** ⇒ P.13

**お問い合わせ** ⇒ P.14

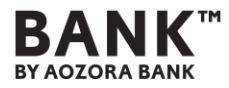

# STEP1 <専用アプリのダウンロード方法>

事前に専用アプリ「Cisco Webex Meetings」のダウンロードが必要です。 以下、QRコードを読み取りいただき、専用アプリをダウンロードしてください。 ※スマートホンでの視聴をされる場合のみ

※Webex Meetingsをダウンロード済みの方は対応不要です。

iPhoneの方はこちら

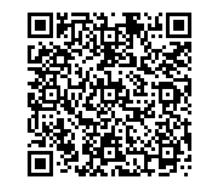

Androidの方はこちら

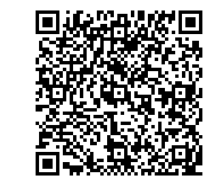

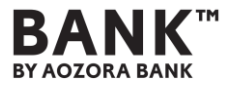

### ①スマートホンから申込みする場合

上記QRコードを

読み取りください。

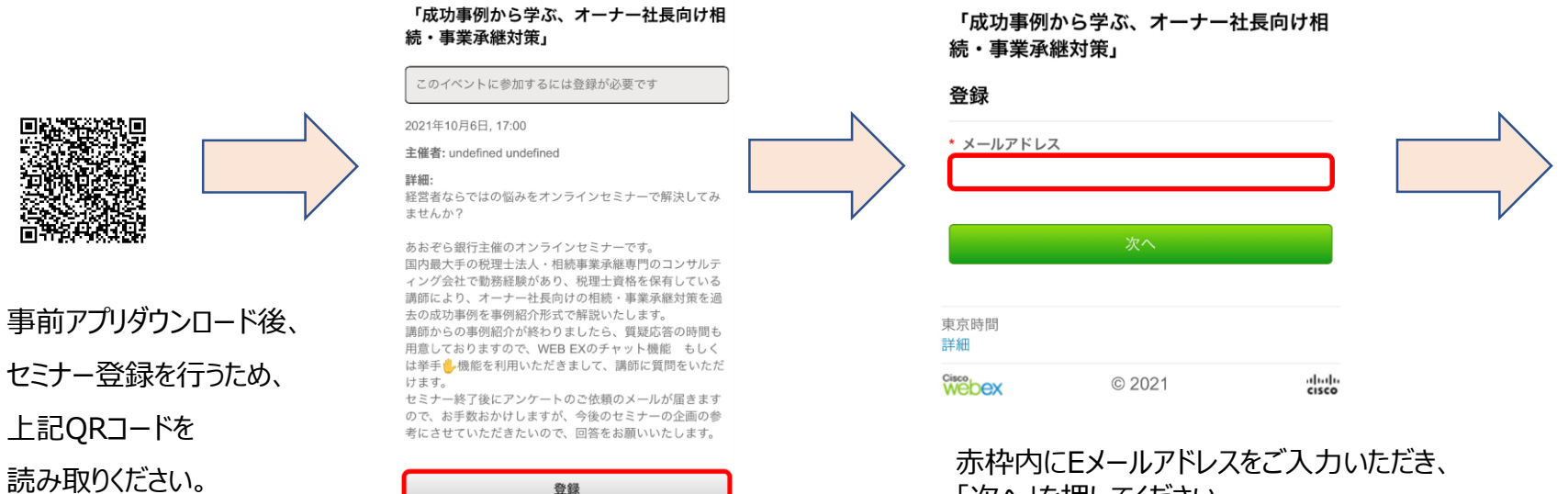

登録が完了している場合、イベント参加時に登録 ID を用 意しておいてください。

参加

赤枠内「登録」を押して ください。

「次へ」を押してください。

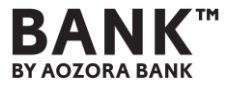

### ①スマートホンから申し込みする場合

| 100 <sup>-</sup> <del>する小に</del> ヘ3水」<br>登録                    | が承認されました:                              |
|----------------------------------------------------------------|----------------------------------------|
| xx.<br>「<br>名:<br>・<br>メールアドレス:                                | 「成功事例から学ぶ、オーナー社長向け相<br>続・事業承継対策」       |
| ■ 電話番号:                                                        | 次の Webex イベントへの登録が承認されました。             |
| 20篇:<br>()<br>俞壮:                                              | イベント番号 (アクセスコード):<br>イベントパスワード:        |
| 申区町村:<br>●<br>● 勧進府県/州:                                        | イベントに参加                                |
| 期間番号にP:<br>期間番号にP:<br>あおぞら銀行に口座を保有している:*<br>あおぞう銀行に口座を保有している:* | 何かお困りですか? https://help.webex.com に移動する |
| ✓ あおぞら厳行に口座を使有している<br>送信                                       | 「登録」が完了すると、ご登録頂いたEメールアドレス宛に            |
| 和:2 時間                                                         | 「承認メール」が到着いたします。※当日にもメール再送到            |

必要事項(Eメールアドレス、お名前、電話番号など)をご入力ください。 ※「\*」のある項目については入力必須となっております。 ※「電話番号」:「米国」はそのままで問題ございません。 → その後、赤枠内「送信」を押してください。

© 2021

cisco

webex

「承認メール」を削除しないようご注意ください。 イベント番号:2510 888 5714 イベントパスワード:Aoz@1006

4

※セミナー当日、この「承認メール」からご参加いただきますので、

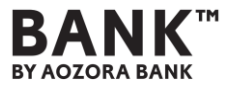

### ②PCから申込みする場合

<u>こちら</u>からアクセスしていただき、その後、赤枠内「登録」を押してください。

![](_page_4_Picture_4.jpeg)

イベント情報:「成功事例から学ぶ、オーナー社長向け相続・事業承継対策」 このイベントに参加するには登録が必要です。まだ登録が済んでいない場合は今すぐ行ってください。

#### イベントの状態:未開始(登録)

**日時:** 2021年10月6日 17:00 日本時間 (東京、GMT+09:00) <u>タイムゾーンを変更</u>

#### 継続時間: 1時間

**詳細:** 経営者ならではの悩みをオンラインセミナーで解決 してみませんか?

> あおぞら銀行主催のオンラインセミナーです。 国内最大手の税理士法人・相続事業承継専門のコン サルティング会社で勤務経験があり、税理士資格を 保有している講師により、オーナー社長向けの相 続・事業承継対策を過去の成功事例を事例紹介形式 で解説いたします。 講師からの事例紹介が終わりましたら、質疑応答の 時間も用意しておりますので、WEB EXのチャット 機能 もしくは挙手 🤐 機能を利用いただきまして、 講師に質問をいただけます。 セミナー終了後にアンケートのご依頼のメールが届 きますので、お手数おかけしますが、今後のセミナ ーの企画の参考にさせていただきたいので、回答を お願いいたします。

今すぐイベントに参加

#### このイベントは開始されていないため、まだ参加できません。

| 姓:         |       |
|------------|-------|
| 名:         |       |
| メールアドレス:   |       |
| イベントパスワード: | ••••• |

![](_page_4_Picture_14.jpeg)

5

日本語:東京時間

| A | 1.000 |  |  |
|---|-------|--|--|
|   |       |  |  |
|   |       |  |  |

- ブラウザで参加する NEW!

あなたが主催者ですか?<u>イベントを開始</u>してください。

![](_page_5_Picture_0.jpeg)

②PCから申込みする場合

webex

© 2021 Cisco and/or its affiliates. All rights reserved. <u>プライパシーステートメント</u> | <u>サービス利用規約</u>

![](_page_5_Picture_6.jpeg)

※「電話番号」:「国地域」は「1」で問題ございません。

→ その後、赤枠内「送信」を押してください。

![](_page_6_Picture_0.jpeg)

#### ②PCから申し込みする場合

| webex                                                                                        |                                                                                                    | 次の Webex イベントへの登録が承認されました。                     |
|----------------------------------------------------------------------------------------------|----------------------------------------------------------------------------------------------------|------------------------------------------------|
| 登録課確認<br>ご登録頃をありがとうございます。<br>次のイベントに登録されました:  <br>イベントへの参加方法が記載された確認のメールメッセージが送られてきます。<br>売了 | 友人を伝答<br>このイベントにお友達を招待するには、お友達のメールアドレスを<br>入力してください。<br>道信                                                                                                    | 主催者: あおぞら銀行<br>イベント番号 (アクセスコード):<br>イベントパスワード: |
|                                                                                              | Webex Events をセットアップ<br>インタラクティブなイベントに参加するには、 <u>ここをクリック</u> して<br>お使いのコンビュータに Webex Events 経営定じてください、<br>UOF (Universal Communications Formal) リッチメディアファイルを<br>再生するには、専用のレーヤー・が必要です。イベントでこのタイ<br>ブのリッチメディアファイルを表示するには、 <u>リッチメディアブ</u><br>レーヤーの環境に移動して、適切なプレーヤーボンジビュータにイ<br>ンストールされているかとうかを構想してくざさい。<br>ンステム要作を模倣客でには、www.webcx.com/に移動します。 | イベントに参加                                        |
|                                                                                              | © 2021 Caco and/or its affliates. All rights reserved. <u>プライパシーステートメント</u>   サービス利用規約                                                                                                    | 何かお困りですか? https://help.webex.com に移動する         |

「登録」が完了すると、ご登録頂いたEメールアドレス宛に

「承認メール」(右図)が到着いたします。

※セミナー当日、この「承認メール」からご参加いただきますので、

「承認メール」を削除しないようご注意ください。 ※当日にもメール再送致します

※パスワードは「承認メール」に記載してあります。

イベント番号: 2510 888 5714

イベントパスワード: Aoz@1006

![](_page_7_Picture_0.jpeg)

#### ①スマートホンから参加する場合

![](_page_7_Figure_3.jpeg)

承認メールの赤枠内「イベントに参加」を押してください。 セミナー前日および当日に届く「リマインダ」からも、同様の 方法でご参加いただけます。

※パスワードは「承認メール」に記載してあります。

イベント番号: 2510 888 5714

イベントパスワード: Aoz@1006

![](_page_7_Figure_8.jpeg)

このイベントに参加するには登録が必要です

2021年10月6日, 17:00

主催者: undefined undefined

**詳細:** 経営者ならではの悩みをオンラインセミナーで解決してみ ませんか?

あおぞら銀行主催のオンラインセミナーです。 国内最大手の税理士法人・相続事業承継専門のコンサルデ ィング会社で勤務経験があり、税理士資格を保有している 講師により、オーナー社長向けの相続・事業承継対策を過 去の成功事例を事例紹介形式で解説いたします。 講師からの事例紹介が終わりましたら、質疑応答の時間も 用意しておりますので、WEB EXのチャット機能 もしく は挙手 機能を利用いただきまして、講師に質問をいただ けます。

セミナー終了後にアンケートのご依頼のメールが届きます ので、お手数おかけしますが、今後のセミナーの企画の参 考にさせていただきたいので、回答をお願いいたします。

#### 登録

登録が完了している場合、イベント参加時に登録 ID を用 意しておいてください。

![](_page_7_Picture_17.jpeg)

赤枠内「参加」を 押してください。

![](_page_7_Picture_19.jpeg)

![](_page_7_Picture_20.jpeg)

完了!

![](_page_8_Picture_0.jpeg)

#### ②PCから参加する場合

webex

![](_page_8_Picture_4.jpeg)

承認メールの「イベントに参加」を押した後、赤枠内「姓」・「名」・「Eメールアドレス」をご入力後、 赤枠内「今すぐ参加」もしくは「ブラウザで参加する」を押してください。セミナー前日および当日に届く「リマインダ」からも、 同様の方法でご参加いただけます。

※「ブラウザで参加する」を押すことを推奨しております。⇒ <u>音声が小さかったり、聞こえない可能性あり</u> ※「今すぐ参加する」を押す場合は「Chrome」を推奨しております。⇒ <u>音声が小さかったり、聞こえない可能性あり</u>

![](_page_9_Picture_0.jpeg)

②PCから参加する場合

※「ブラウザで参加する」を押した場合 ⇒ <u>音声が小さかったり、聞こえない可能性あり</u>

![](_page_9_Picture_4.jpeg)

![](_page_10_Picture_0.jpeg)

②PCから参加する場合

※「今すぐ参加する」を押した場合(Chrome) ⇒ 音声が小さかったり、聞こえない可能性あり

![](_page_10_Picture_4.jpeg)

赤枠内(左下の『aozorabank\_Aweb・・・.exe』)を押した後、 セキュリティの警告のうち、赤枠内「実行」を押してください。

![](_page_11_Picture_0.jpeg)

#### ②PCから参加する場合

![](_page_11_Picture_3.jpeg)

赤枠内「イベントに参加」を押してください。

完了!

### 各種ご注意事項

#### 【オンラインセミナー視聴にあたっての注意事項】

- ●本セミナーは、ご自身のパソコン、スマートフォンやタブレットを用いた、オンラインセミナーの視聴環境が必要です。視聴環境が整わない場合、 ご視聴いただけないことがあります。あらかじめご了承ください。
- ●本セミナーでは視聴に際し、視聴者のEメールアドレス、お名前、電話番号などが必要です。
- ●著作権保護の為、ID共有でのご利用や、画面を投影してのご利用など、視聴者ご本人以外の視聴はお断りいたします。

#### 【オンラインセミナー視聴環境について】

- ●本セミナーは、CISCO社の『Webex Events』を使用いたします。ご利用のインターネット環境によっては、事前に専用アプリのダウンロード が必要となるほか、映像や音声が乱れたり、ご利用できない場合がございます。あらかじめご了承ください。
- ●視聴には、以下の視聴推奨環境が必要です。PCとスマートフォン・タブレットのいずれでも視聴可能ですが、スマートフォン・タブレットでの視聴を 推奨いたします。PCの場合は、以下のブラウザの使用のほか、事前にWEB EXのテストサイトでの視聴テストをご推奨いたします。
- <PC> 右記のOS 要件を満たしたパソコンの使用を推奨します。Windows : Windows 8 以上、Macintosh : Mac OS X 以上

右記のブラウザーソフトのVersionの使用を推奨します。Firefox 最新版、Chrome 最新版、Safari 最新版、Internet Explorer11 以上、 Edge最新版

<スマートフォン/タブレット> Android 4.4以上 Chrome、iOS 10.0以上Safari

- ●お一人1台の端末を使用されての視聴を想定しております。
- ●視聴の端末は、ACアダプターをコンセントに挿し、電源を確保してください。
- ●有線LANまたはWi-Fi接続を推奨します。

<ネットワーク>通信速度30Mbps 以上を推奨

- ●公衆・フリーWi-Fi、テザリングの利用は、接続が不安定になるため推奨しません。
- ●データ通信容量については、視聴者ご自身で確保をお願いします。

![](_page_12_Picture_18.jpeg)